## UCheckPlus App 비밀번호 등록 간편 매뉴얼

| <u>명제대학교</u>                                                                                                    |                                                                                                    | 6 <sup>2</sup> 10 10<br>1000 3000 700<br>10 10 10 10 10                                                                                                    | 인터넷 브라우저 주소창에<br><u>http://ucheck.mju.ac.kr</u><br>위 URL 을 입력 후 접속합니다. |
|----------------------------------------------------------------------------------------------------|----------------------------------------------------------------------------------------------------|----------------------------------------------------------------------------------------------------|------------------------------------------------------------------------|
| Bit BLER       Fangle Sign Cinit too, some substrate       Bit BLER       Sign Cinit too, some substrate       Bit BLER       Sign Cinit too, some sub |                                                                                                    |                                                                                                    | 통합 로그인창에서 자신의 ID, PWD<br>를 입력 후 로그인을 합니다.                              |
| Normal           이가 전문한           이가 전문한                                                                                                    |                                                                                                    | 09884 € 181                                                                                                    | 통합 로그인에 성공하게 되면<br>전자출결 홈페이지 좌측 상단에                                    |
| · 2040년<br>· 중대한정신철<br>· 수태안정소철 조조<br>▲ 체계하 -<br>· CEA                                                                                                    | By         26%         27%         26%         26%         26%         26%         26%         26%         26%         26%         26%         26%         26%         26%         26%         26%         26%         26%         26%         26%         26%         26%         26%         26%         26%         26%         26%         26%         26%         26%         26%         26%         26%         26%         26%         26%         26%         26%         26%         26%         26%         26%         26%         26%         26%         26%         26%         26%         26%         26%         26%         26%         26%         26%         26%         26%         26%         26%         26%         26%         26%         26%         26%         26%         26%         26%         26%         26%         26%         26%         26%         26%         26%         26%         26%         26%         26%         26%         26%         26%         26%         26%         26%         26%         26%         26%         26%         26%         26%         26%         26%         26%         26% <th26%< th=""> <th26%< th=""> <th26%< th=""></th26%<></th26%<></th26%<> | 2 210740792<br>3 20049770745<br>4 2004977074045<br>3 2004979940045<br>4 2004979940045<br>2 2004979940045<br>4 2004979940045<br>5 2004979940045<br>5 2004979940045<br>5 2004979940045<br>5 2004979940045<br>5 2004979940045<br>5 2004979940045<br>5 2004979940045<br>5 2004979940045<br>5 2004979940045<br>5 2004979940045<br>5 2004979940045<br>5 2004979940045<br>5 2004979940045<br>5 200497940045<br>5 20049797005<br>5 20049797005<br>5 20049797005<br>5 20049797005<br>5 20049797005<br>5 200497005<br>5 200497005<br>5 200497005<br>5 20040000000000000000000000000000000000 | 비밀번호 변경 버튼을 누릅니다.<br>비밀번호 변경 버튼 :                                      |
| 배스위드 변경<br>가봉 (30174)<br>미당번호 파당                                                                                                    | 938                                                                                                    | × 11<br>11<br>17<br>27<br>지장                                                                                                    | 비밀번호를 입력 후 [저장] 버튼을<br>누릅니다.<br>※ 비밀번호 분실 시 위 순서대로<br>재 실행 합니다.        |

## UCheckPlus App 비밀번호 등록 간편 매뉴얼

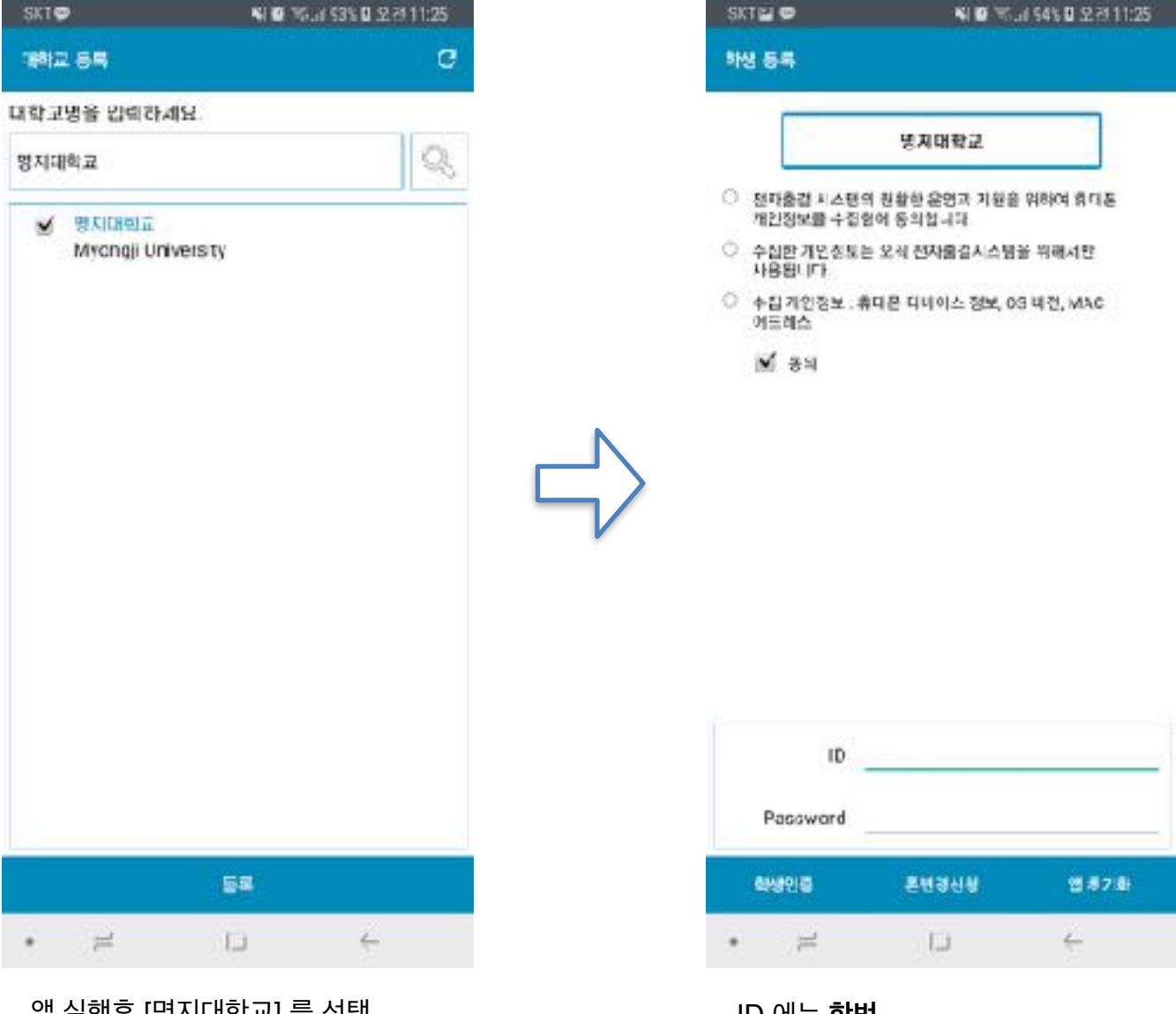

앱 실행후 [명지대학교] 를 선택 합니다.

ID 에는 **학번** Password 에는 이전에 **등록했던 앱 비밀번호**를 입력 합니다.

이후 [학생인증] 버튼을 클릭하여 로그인 합니다.